# Add an alby Experience to your site

Last Modified on 08/19/2025 4:36 pm EDT

Within alby, you can embed different types of conversations into your site, called Experiences.

Experiences let your customers interact with alby through floating chats or static conversation widgets, both of which can be customized to match your site's design.

The alby chat will let you:

- Provide customers with an AI shopping assistant that follows them across pages
- Keep alby compact on the page to maintain focus on products, expanding only when clicked

Each alby Experience can include skills—specific types of questions that alby generates and answers.

There are five steps to create an Experience:

- 1. Choose your widget type
  - a. alby supports three types of widgets so you can choose which works best for your brand.
- 2. Choose where on your website your Experience will appear
  - a. Some Experiences can live on product detail pages or product listing pages, which influences how it interacts with customers, while others follow customers on their shopping journey
- 3. Choose the type of responses customers will see on your site
  - a. This is an optional step depending on the widget type
- 4. Customize the styling of customer interactions
  - a. Keeping your branding consistent on your website is important, so you can customize how your customers see alby
- 5. Configure skills to define how alby responds to customers
  - a. Skills fuel how alby can answer questions, as well as guide alby's pre-generated prompts.

## Pick what type of widget you'll need

Predictive Prompts Single Button Question

Guided Questionnaire

|                                                   | Predictive<br>Prompts                                                                                                    | Single Buttor                                                                                                    | Freeform<br>Question                                                                                                    | Guided<br>Questionnaire                                                                                                    |
|---------------------------------------------------|----------------------------------------------------------------------------------------------------|----------------------------------------------------------------------------------------------------|----------------------------------------------------------------------------------------------------|----------------------------------------------------------------------------------------------------|
| Description                                       | Uses product information to<br>generate top consumer<br>questions about each<br>product. Customers can click<br>a prompt to get the answer<br>to that question. | Launches the alby<br>chat, giving<br>customers the<br>option to ask<br><sup>(</sup> questions and learn<br>more about your<br>products. | Provides a text box for<br>customers to ask any<br>question about the<br>product, with alby<br>responding via the<br>chat. | Help customers find<br>the right products by<br>presenting a series of<br>questions that narrow<br>down products within<br>a category. |
| Displays pre-<br>generated<br>questions           | Yes                                                                                                    | No                                                                                                    | No                                                                                                    | Yes                                                                                                    |
| Allows<br>freeform<br>questions                   | Yes                                                                                                    | No - freeform<br>questions available<br>when chat is<br>launched                                                                        | Yes                                                                                                    | Yes                                                                                                    |
| Requires<br>configuratior<br>of the alby<br>chat. | No                                                                                                    | Yes                                                                                                    | Yes                                                                                                    | Yes                                                                                                    |

When using a Single Button widget, you can customize both the text that appears to customers in the widget, and the prompt sent to the LLM in the Setup tab.

For more on Guided Questionnaire widgets, see <u>Streamline product discovery with Guided Questionnaire</u> <u>widgets</u>.

## Choose where your Experience will live on your website

There are two places on your site you can put your alby widget:

### Product Detail Page (PDP)

The most common type of alby Experience lives on a PDP, pulling information from your Product Catalog to inform customers about the product they're looking at.

Use this to help customers learn more about individual products, diving deep into why it might be a good fit for them.

#### Product Listing Page (PLP)

PLP Experiences help guide customers to specific products through broader answers. Perhaps a customer

knows they need a specific item, but don't know the differences between the 30 SKUs on your site, a PLP Experience can help.

For example, a PLP widget on a bicycle category could help customers decide which bicycle to buy, by narrowing down the choices based on the customer's questions.

## Determine widget responses

If you chose a Predictive Prompts widget, you need to choose how customers will see alby on your site.

#### **Embedded chat**

Embedded chat is the typical alby response Experience, with the widget inserted inline on the webpage. As customers ask alby questions, the widget expands vertically on the page.

#### **Single Response**

A Single Response offers the same functionality as an Embedded Conversation, but only shows customers one response at a time, keeping the size of the widget the same.

#### **Trigger chat**

This response setting will only allow customers to click alby's pregenerated questions, not type their own questions. The alby chat launches when a customer clicks a question.

The chat will follow customers from pageview to pageview on your site, as long as the chat window remains open.

Choosing **Trigger chat** will also prompt you to set up the chat view, allowing for customization of placement and styling. For more on setting up your modal, see Set up chat.

# Select your Agent

Widgets are configured with an Agent, which guides how alby responds to customers. For more on creating an Agent, see <u>Create alby AI Agents focused on each part of your site</u>.

# Set up chat

If you have a widget that launches a chat window, such as Single Button, Freeform Question, or Guided Questionnaire, you also need to set up your chat window. You can also can set up your chat without a separate widget.

The process for setting up a chat window is similar to setting up a widget, where you'll choose your styling, skills, and customization options.

#### Setup

In the Setup tab, you can make visual settings about the chat window.

- Name
  - $\circ\;$  Enter a name for the chat. This name will display in the header of the chat window.

- Style
  - Floating Chat
    - The chat window slides in from the corner of the screen.
  - Modal Chat
    - The chat window appears centered in the middle of the screen.
  - Embedded Chat
    - The chat window displays fixed to a side of the screen.
- Chat Position
  - If you chose Modal Chat as a style, you'll also be prompted to choose a position for the window.
  - Defaults to Bottom Center.
- Show Launcher button
  - Toggle whether the launcher button should be visible for customers.
  - Default to on.
- Launcher button position
  - If the Launcher button is shown, choose a position for it.
  - Defaults to Bottom Right.

#### Skills

When setting up your chat modal, you can add any of the same skills as any other widget.

## Customize

The first time a PDP loads with the embedded alby widget, you may notice a longer load time. This happens because the question generation process starts when the product page is initially viewed with the widget active. After that first pageview, the widget will load more quickly on subsequent visits.

**Previous Article** 

alby Getting Started Guide

<u>Guardrails and branding your alby</u> widgets